# Flight1 飛行プラン移行について

1、移行予定、移行元の両方のタブレットに於いてGmailを使えるようにGoogleアカウントの有効化をお願い致します。 ※メールを送受信できればGmailでなくても問題ありません

2、移行元のタブレットのフライト1を開きすべてのエクスポートをタップします

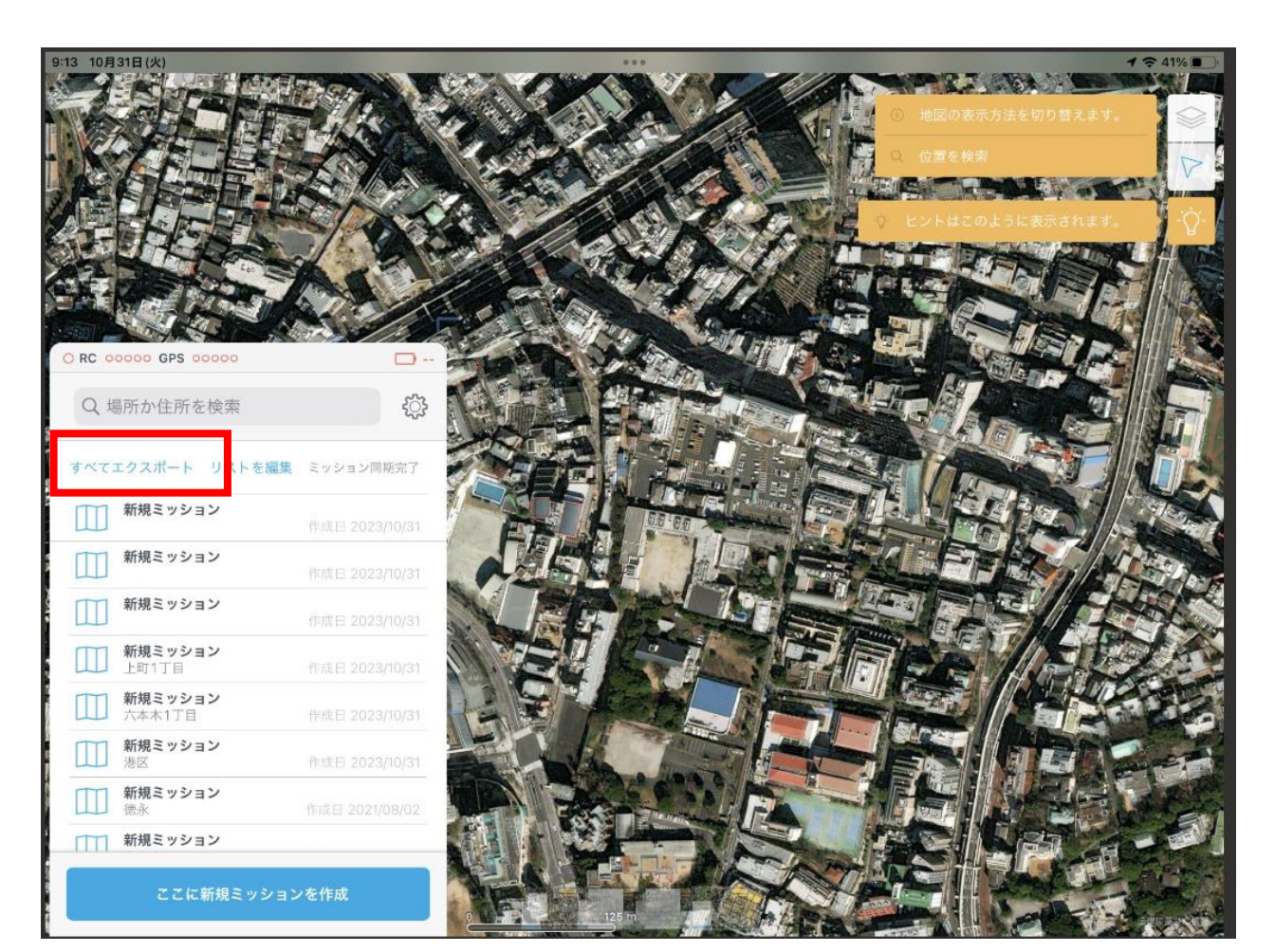

3、スクロールしてGmailをタップします

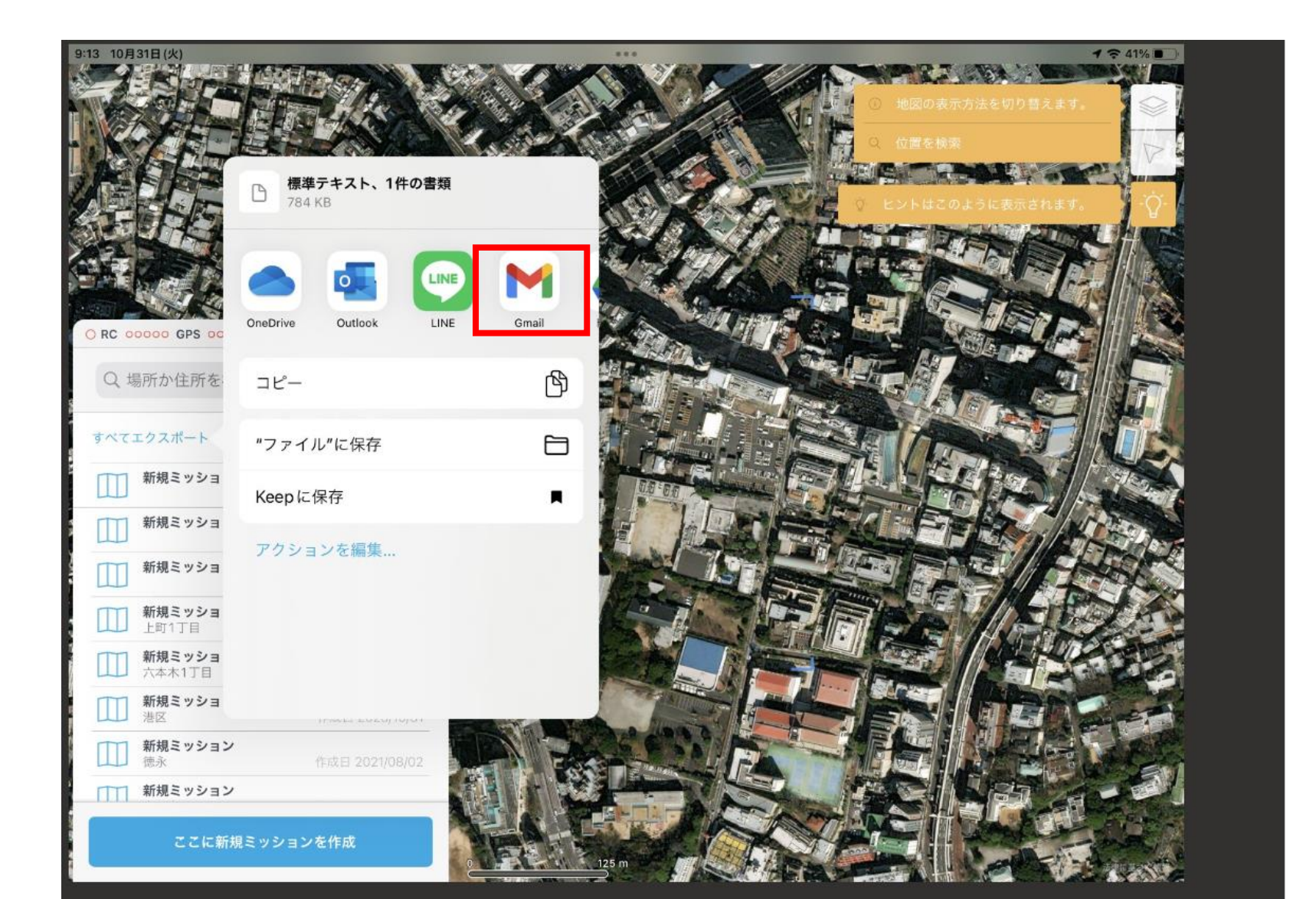

#### 4、フライトデータ移行先のIPADが受信可能なメールアドレスを入力して送信をタップします

#### 🛓 ダウンロード 🖌 全画面表示 🔒 印刷

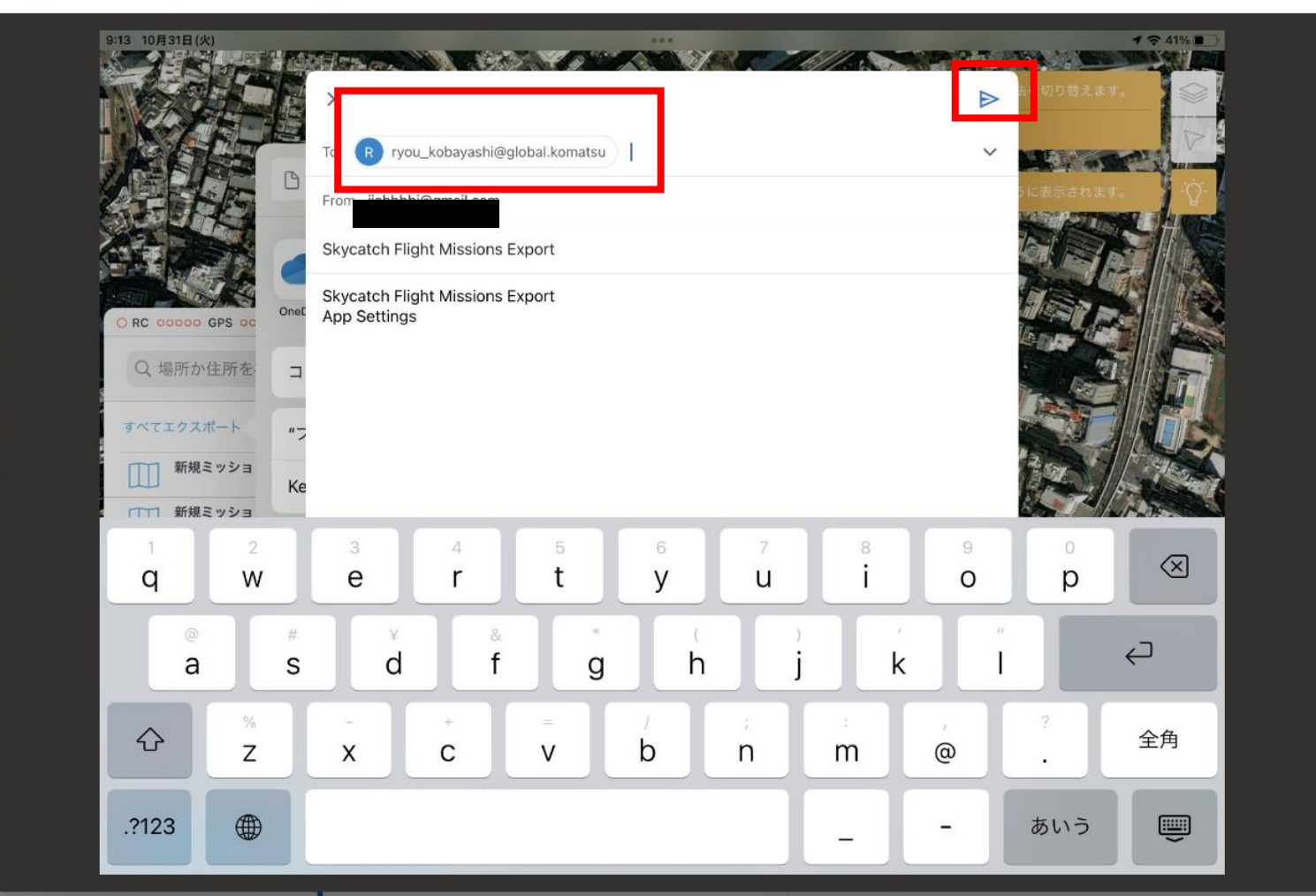

### 5、フライトデータ移行先のIPADでメールフォルダを開きexport.skymissions をタップします

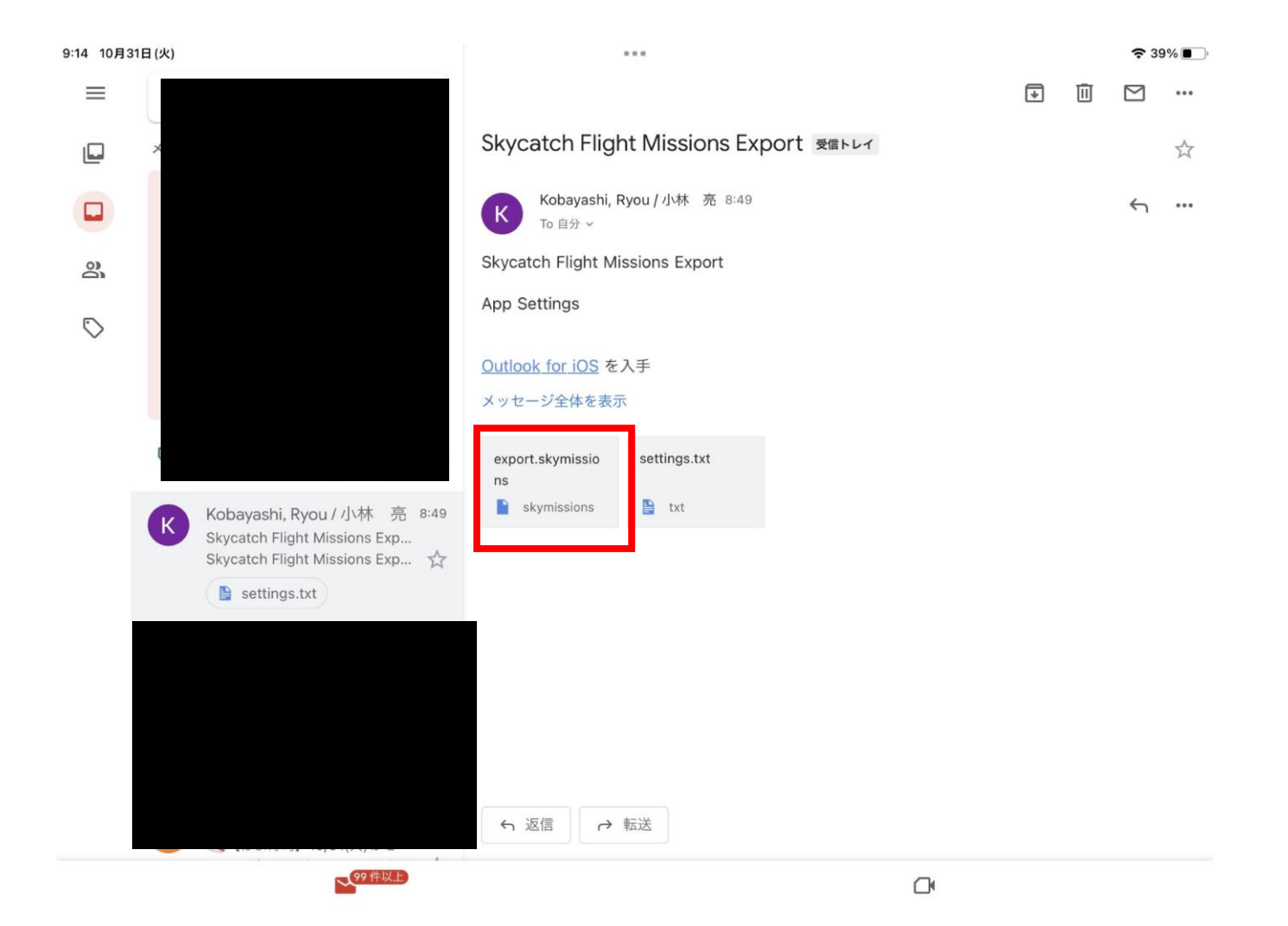

#### 6、下記アプリで開くのアイコンをタップします

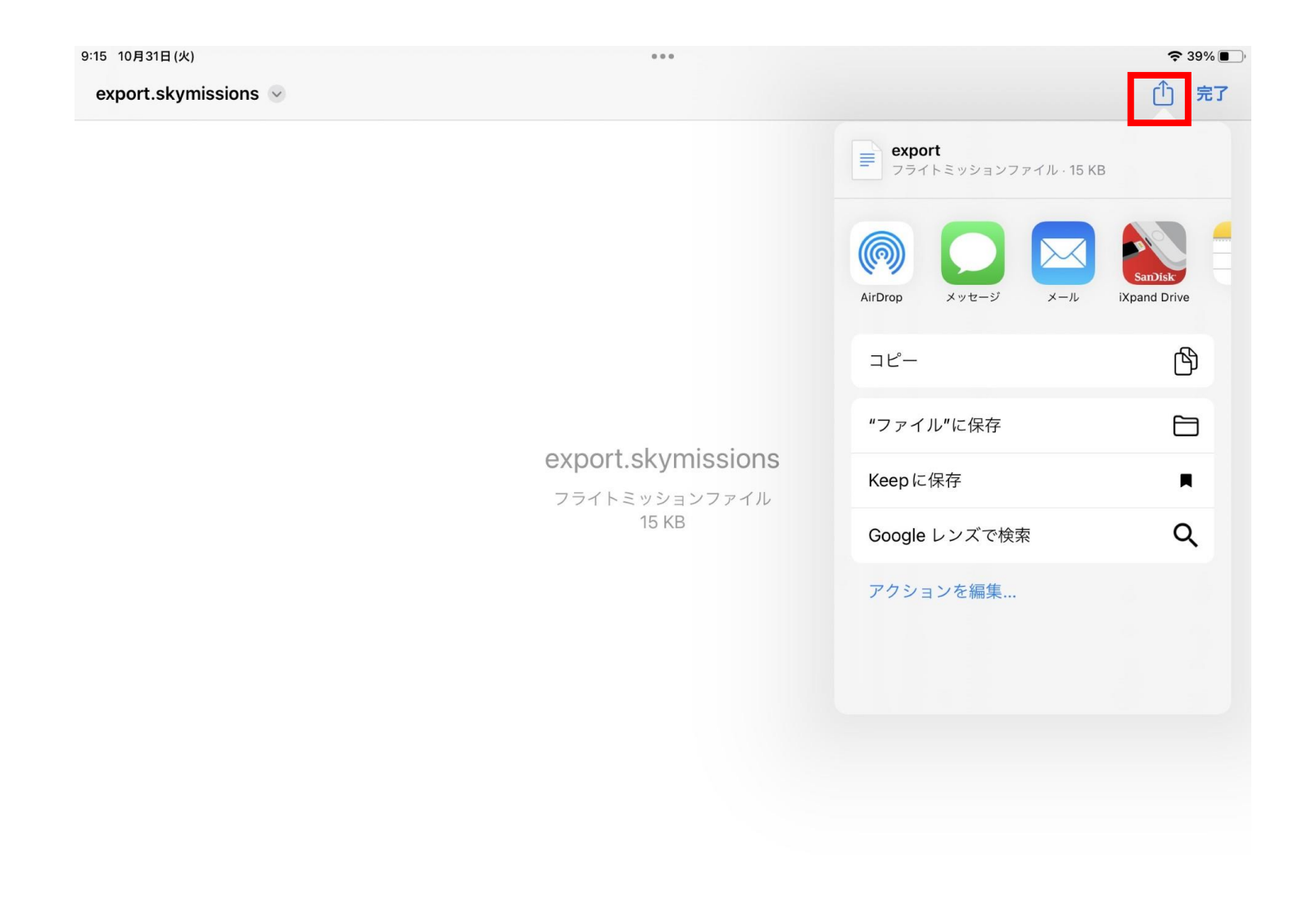

7、その他アプリからFlight1を選択しタップします、タップ後は、Flight1アプリに推移しますのでデータがインポートされていること確認してください

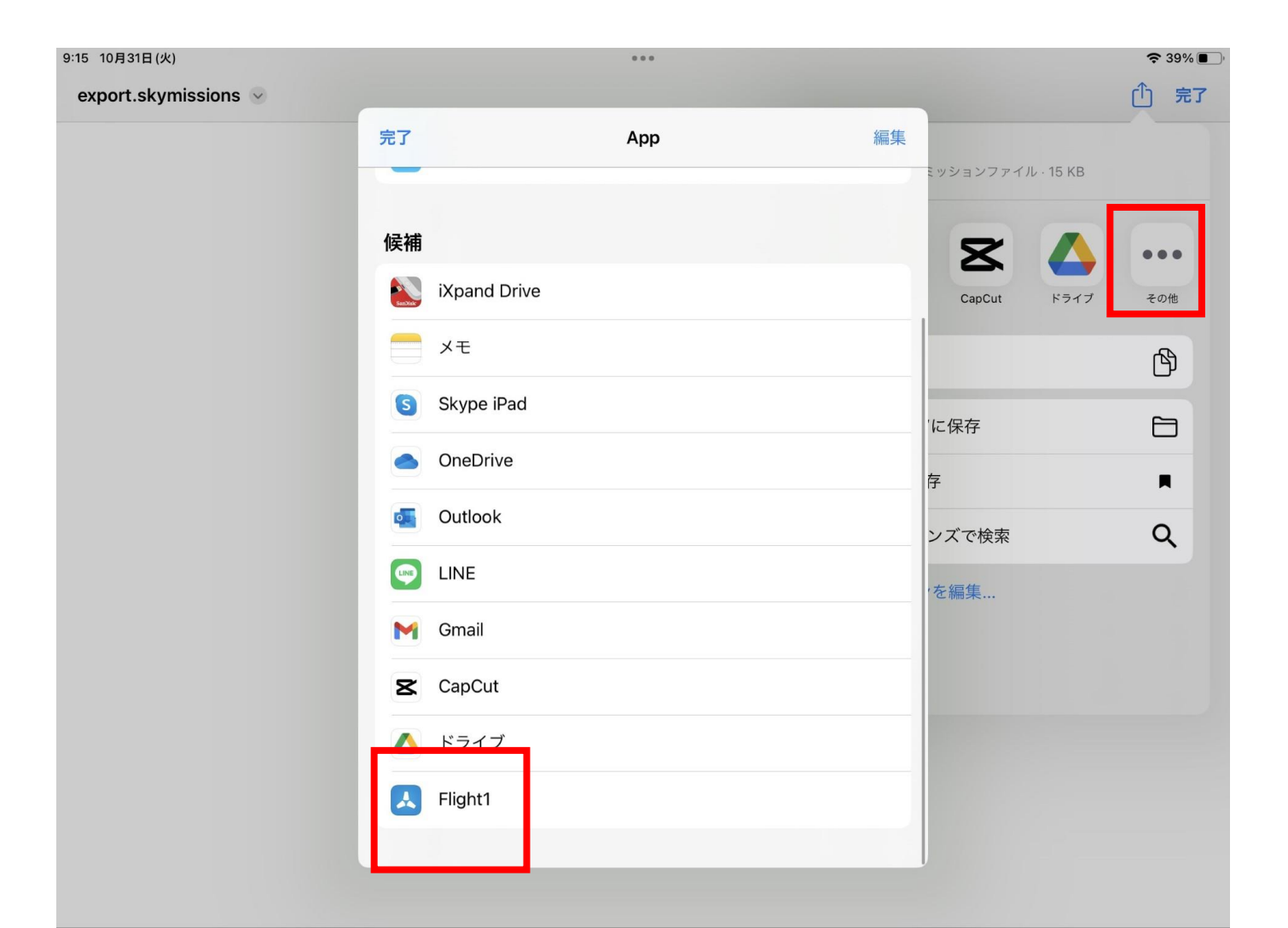

## Ixpand フラッシュメモリーでの飛行プラン移行について

1、移行元のフライト1アプリを開きすべてエクスポートをタップしファイルに保存をタップします。

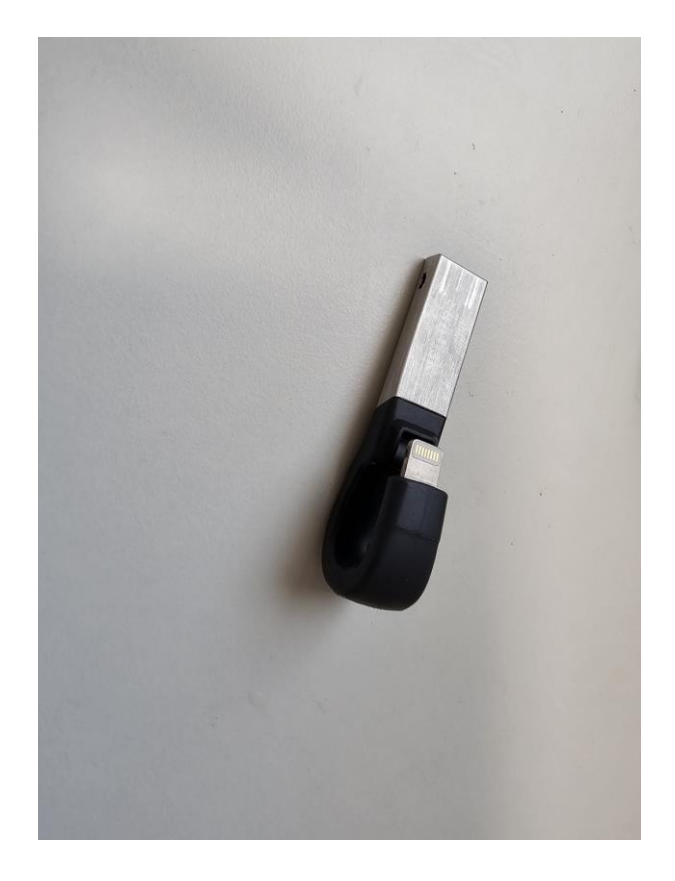

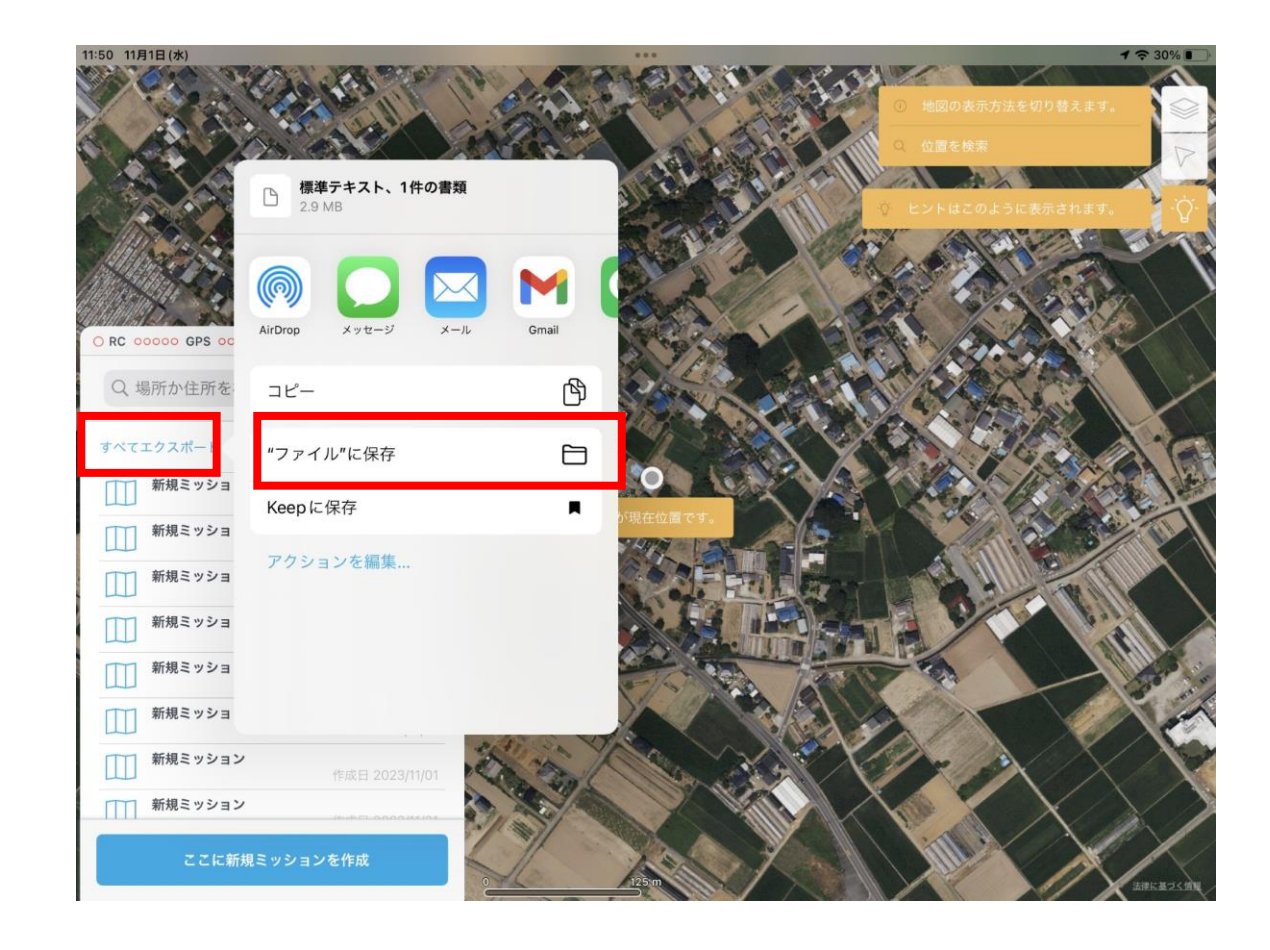

2、保存をタップし移行元タブレットの任意のフォルダへデータを一度保存します

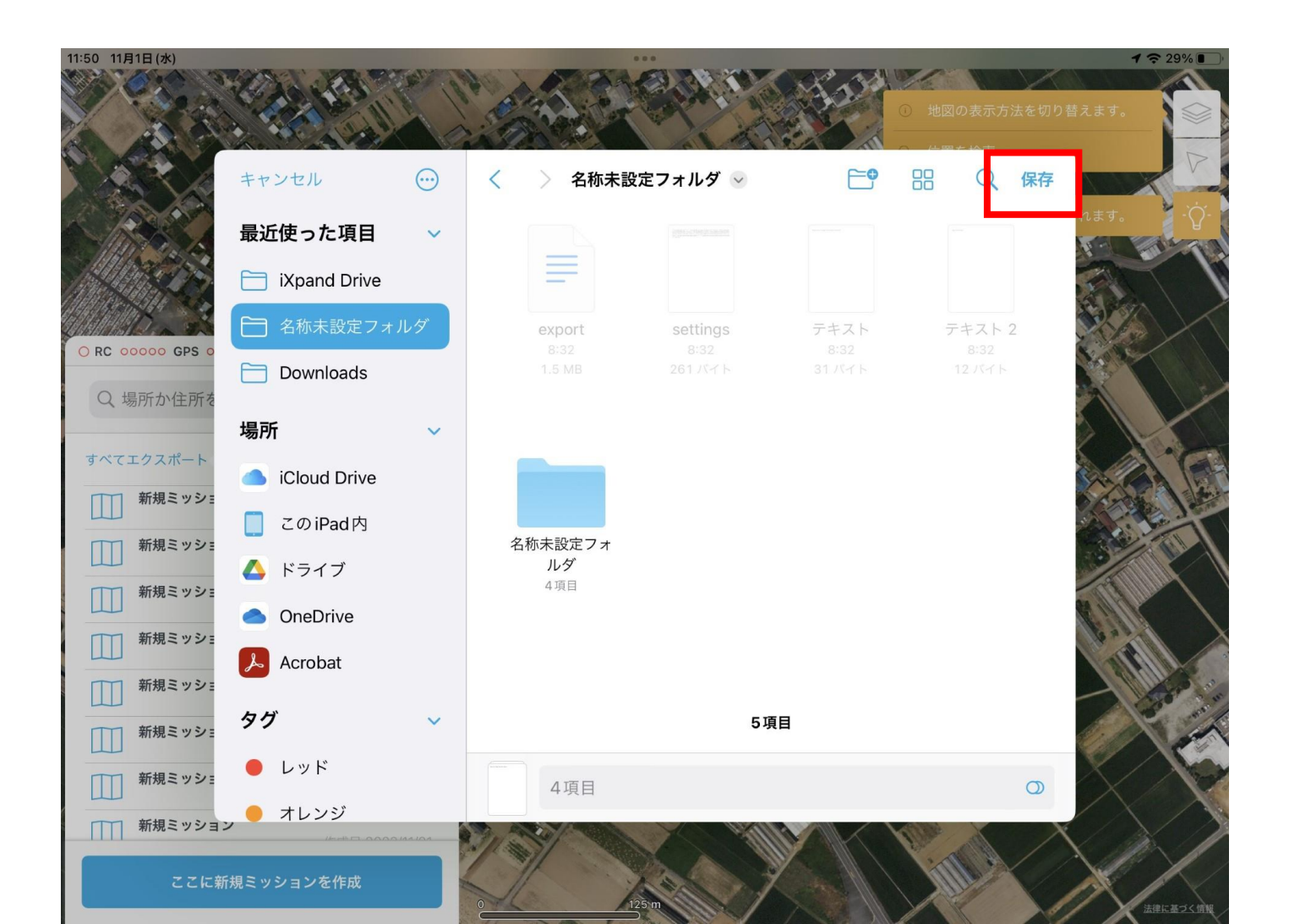

#### 3、保存されたexport フォルダを長押しして共有をタップします

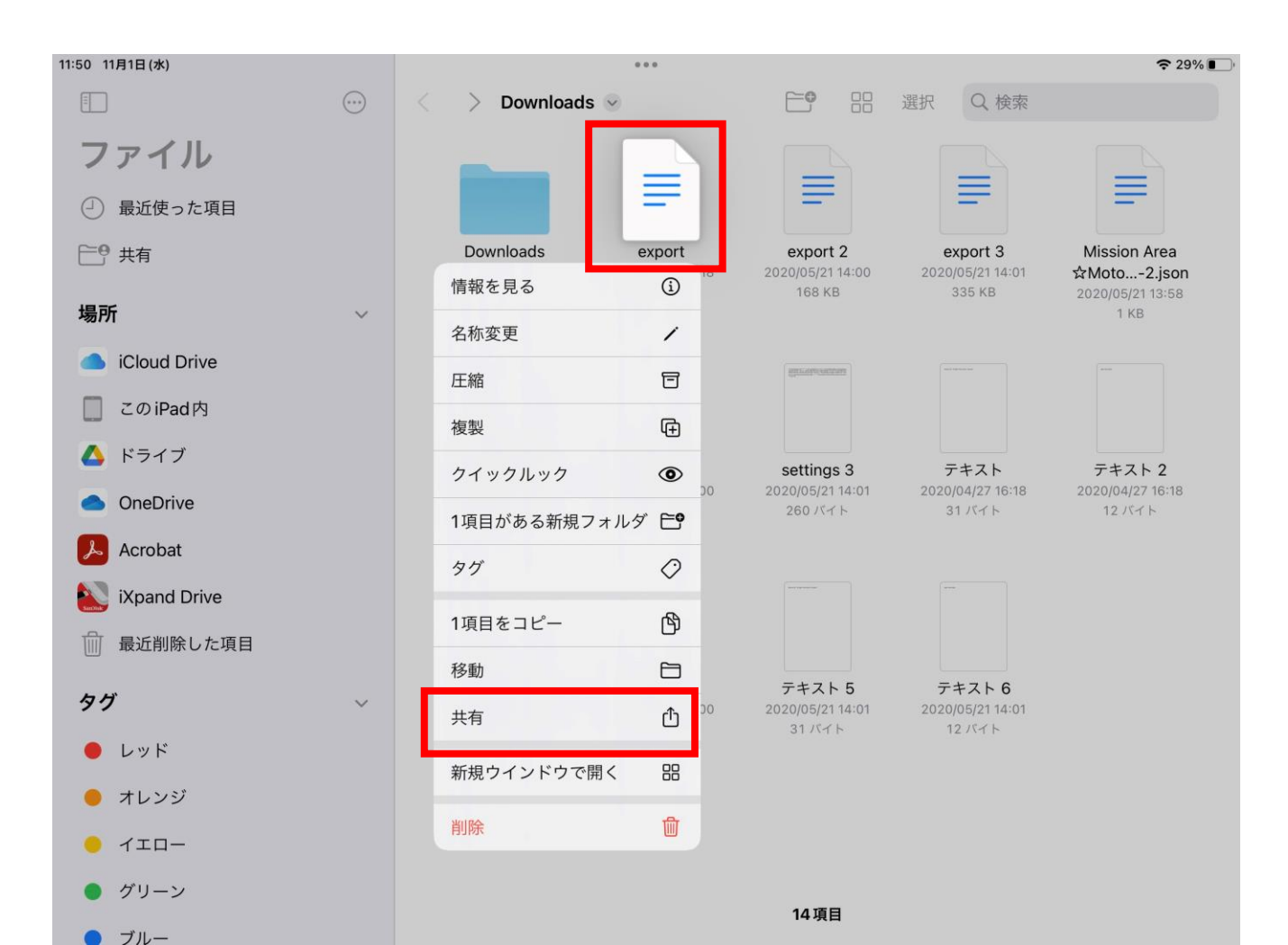

4、IxpandをIPAD差し、アイコンが表示されたらIxpandをタップします

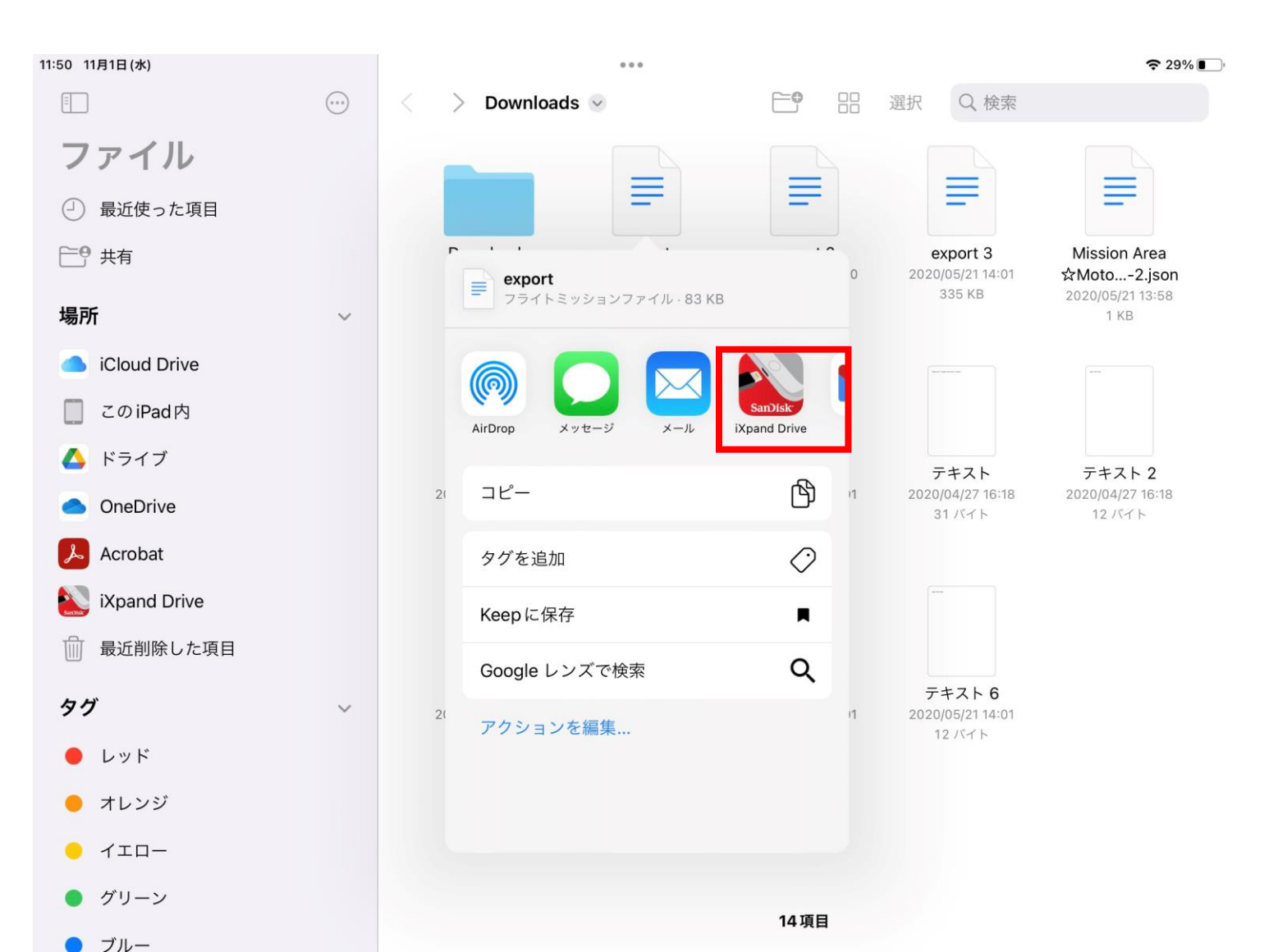

5、Ixpandの任意をフォルダに保存します

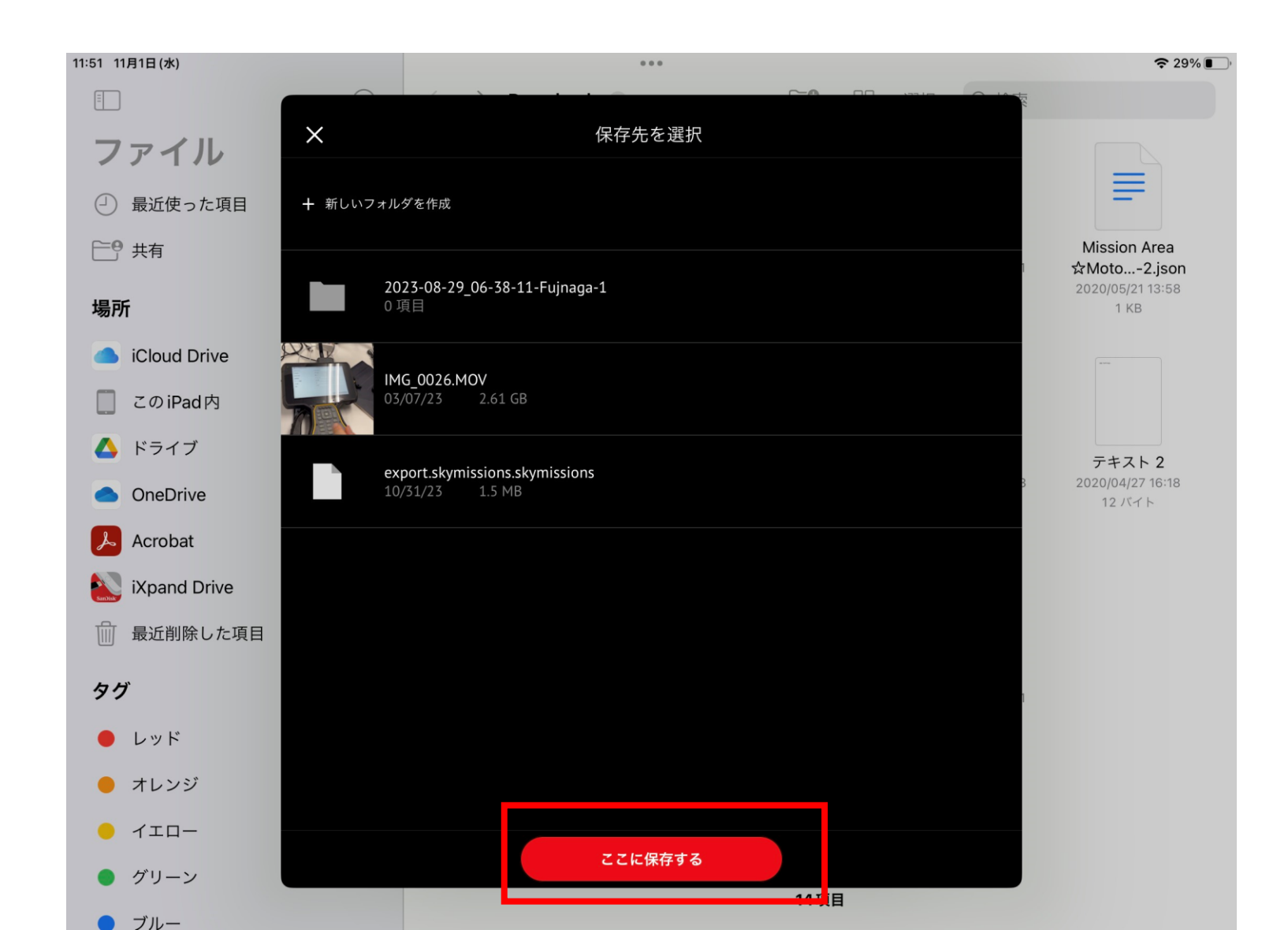

5、移行先IPADにデータの入ったIxpandを差し、Ixpandアプリを開きます、保存されたexportskymissionデータを 次のアプリで開くでフライト1アプリで開くとデータが移行されます

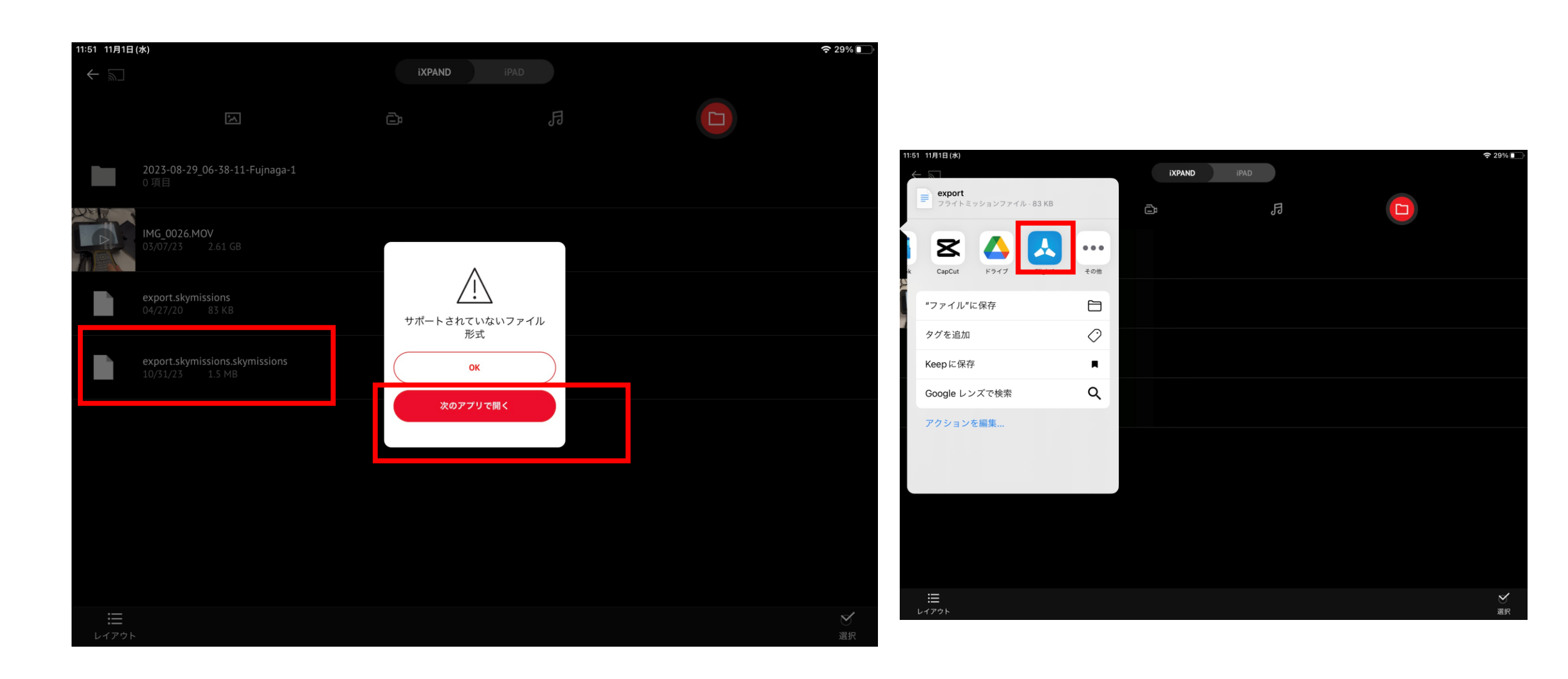